# PANDUAN UPLOAD LAPORAN AKHIR **HIBAH RISET & PENGMAS UI 2019**

Grant Management – Universitas Indonesia

1. Login Grant Management Akses https://grant.ui.ac.id Masukan username dan password. UNIVERSITAS Indonesia Sign In Username Password 2. Melihat Daftar Hibah Pilih menu Hibah Saya. Hibah Saya klik Submit Hibah 3. Akses Halaman Detil Hibah Klik dropdown di kolom Action pada hibah yang akan diakses. Tahapan Hibah \Xi 🛛 Status Paket Hibah ~ Status Tahapan Status Kelulusan Action PUBLISHED BELUM Laporan Kemaj klik DIPERIKSA Status Kelulusan Action BELUM DIPERIKSA View Detail klik 4.

#### Akses Halaman

Pilih menu Laporan Akhir untuk kemudian pilih Laporan Kegiatan atau Laporan Keuangan pilih mana yang akan diisi terlebih dahulu

| Laporan Kegiatan<br>Home / Pengusul / Lapor | an Kegiatan   |         |              |                    |                                      |                | Tahapan Hibah Saat in<br>Pengumpulan Laporan Akhir |
|---------------------------------------------|---------------|---------|--------------|--------------------|--------------------------------------|----------------|----------------------------------------------------|
| Detail Hibah                                | Detail Usulan | Kontrak | Log Book     | Laporan Kemajuan 🗸 | Laporan Akhir 🚽                      | Laporan Luaran | Status Kelulusan                                   |
| Q Search for                                |               |         |              |                    | Laporan Kegiatan<br>Laporan Keuangan |                | + Buat Laporan Kegiatan                            |
| Tanggal Upload                              |               |         | Nama Laporan | 1                  | klik                                 | Opsi           |                                                    |
|                                             |               |         | TIDA         |                    |                                      |                |                                                    |

## **UPLOAD LAPORAN AKHIR (KEGIATAN & KEUANGAN)**

5. Akses Halaman Laporan Kegiatan Buat Laporan Kegiatan Klik tombol Buat Laporan Kegiatan

| Laporan Kegiatan<br>Home / Pengusul / Laporan K | egiatan       |         |           |                    |                 |                | Tahapan Hibah Saat ini:<br>Pengumpulan Laporan Akhir |      |
|-------------------------------------------------|---------------|---------|-----------|--------------------|-----------------|----------------|------------------------------------------------------|------|
| Detail Hibah                                    | Detail Usulan | Kontrak | Log Book  | Laporan Kemajuan 🗸 | Laporan Akhir 🗸 | Laporan Luaran | Status Kelulusan                                     |      |
| Q Search for                                    |               |         |           |                    |                 |                | + Buat Laporan Kegiatan                              | klik |
| Tanggal Upload                                  |               |         | Nama Lapo | oran               |                 | Opsi           |                                                      |      |
|                                                 |               |         |           | Ø                  |                 |                |                                                      |      |

### 6. Lengkapi Isian dan Submit

7.

- a. Isi kolom nama laporan dengan format berikut: Laporan Akhir Kegiatan\_Skema Hibah\_Nama Periset
- b. Upload dokumen laporan menggunakan format pdf maksimal 25MB
- c. kemudian klik tombol submit.

| ne / Pengusul / Lapora                                       | an Kegiatan                                                              |                                                            |                                             |                           |                    |                 |                          |                                                                                 |
|--------------------------------------------------------------|--------------------------------------------------------------------------|------------------------------------------------------------|---------------------------------------------|---------------------------|--------------------|-----------------|--------------------------|---------------------------------------------------------------------------------|
| Detail Hibah                                                 | Detail Usulan                                                            | к                                                          | iontrak                                     | Log Book                  | Laporan Kemajuan 👻 | Laporan Akhir 🗸 | Laporan Luar             | ran Status Kelulusan                                                            |
|                                                              | Nam                                                                      | a Laporan                                                  |                                             |                           |                    |                 |                          |                                                                                 |
|                                                              |                                                                          |                                                            |                                             |                           |                    |                 |                          |                                                                                 |
|                                                              | Uplo                                                                     | ad Dokumen Lapo                                            | le chosen                                   |                           |                    |                 |                          |                                                                                 |
|                                                              | form                                                                     | at pdf dengan mal                                          | csimal 25mb                                 |                           |                    |                 |                          |                                                                                 |
|                                                              |                                                                          |                                                            |                                             |                           |                    |                 |                          |                                                                                 |
|                                                              |                                                                          |                                                            |                                             |                           |                    | <b>_</b>        |                          |                                                                                 |
|                                                              |                                                                          |                                                            |                                             |                           |                    | Cancel          | Submit                   | klik                                                                            |
|                                                              |                                                                          |                                                            |                                             |                           |                    | Cancel          | Submit                   | klik                                                                            |
| es Halama                                                    | an Lapora                                                                | an Keua                                                    | ngan                                        |                           |                    | Cancel          | Submit                   | klik                                                                            |
| es Halama<br>t Laporan                                       | an Lapora<br>Keuanga                                                     | an Keua<br>an                                              | ngan                                        |                           |                    | Cancel          | Submit                   | klik                                                                            |
| <b>es Halam</b> a<br><b>t Laporan</b><br>tombol Bu           | an Lapora<br>Keuanga<br>at Lapora                                        | an Keua<br>an<br>In Keuai                                  | ngan<br>ngan                                |                           |                    | Cancel          | Submit                   | klik                                                                            |
| <b>es Halam</b> a<br><b>t Laporan</b><br>tombol Bu           | an Lapora<br>Keuanga<br>at Lapora                                        | an Keua<br>an<br>In Keuai                                  | ngan<br>ngan                                |                           |                    | Cancel          | Submit                   | klik                                                                            |
| es Halama<br>t Laporan<br>tombol Bu<br>List                  | an Lapora<br>Keuanga<br>at Lapora                                        | an Keua<br>an<br>In Keuai                                  | ngan<br>ngan                                |                           |                    | Cancel          | Submit                   | Klik<br>Tahapan Hibah Saat ini:                                                 |
| es Halama<br>t Laporan<br>tombol Bu<br>List<br>Pengus        | an Lapora<br>Keuanga<br>at Lapora                                        | an Keua<br>an<br>In Keuai                                  | ngan<br>ngan                                | uangan / List             |                    | Cancel          | Submit                   | Klik<br>Klik<br>Tahapan Hibah Saat ini:<br>Laporan Kemajuan                     |
| es Halama<br>t Laporan<br>tombol Bu<br>List<br>Pengus        | an Lapora<br>Keuanga<br>at Lapora                                        | an Keua<br>an<br>In Keuai<br>Laporan Kemaju                | ngan<br>ngan<br>Ian / Laporan Ke            | uangan / List             |                    | Cancel          | Submit                   | Klik<br>Klik<br>Lapan Hibah Saat in:<br>Laparan Kemajuan                        |
| es Halama<br>t Laporan<br>tombol Bu<br>List<br>Pengus<br>Det | an Lapora<br>Keuanga<br>at Lapora<br>ut / Hibah Saya / I<br>ail Hibah De | an Keua<br>an<br>In Keuai<br>Laporan Kemaju<br>tail Usulan | ngan<br>ngan<br>man / Laporan Ke<br>Kontrak | uangan / List<br>Log Book | Laporan Kemajuan 🗸 | Cancel          | Submit<br>Laporan Luaran | klik<br>klik<br>tahapan Hibah Saat ini:<br>Laporan Kamajuan<br>Status Kelulusan |

### 8. Laporan Keuangan

- a. Isi kolom nama laporan dengan format berikut: Laporan Akhir Keuangan\_Skema Hibah\_Nama Periset
- b. Isi total dana yang digunakan menggunakan angka
- c. Upload dokumen laporan menggunakan format pdf maksimal 25MB
  d. Kemudian klik tombol submit.

| ≡                                      |                           |                          |          |                    |                 |                |                                             |
|----------------------------------------|---------------------------|--------------------------|----------|--------------------|-----------------|----------------|---------------------------------------------|
| <b>Tambah</b><br>Pengusul / Hibah Saya | ) / Laporan Kemajuan / La | poran keuangan / Tar     | nbah     |                    |                 |                | Tahapan Hibah Saat ini:<br>Iaporan Kemajuan |
| Detail Hibah                           | Detail Usulan             | Kontrak                  | Log Book | Laporan Kemajuan 🗸 | Laporan Akhir 👻 | Laporan Luaran | Status Kelulusan                            |
|                                        | Nama Lapor                | an                       |          |                    |                 |                |                                             |
|                                        |                           |                          |          |                    |                 |                |                                             |
|                                        | Total yang d              | igunakan                 |          |                    |                 |                |                                             |
|                                        | Upload Dok                | umen Laporan             |          |                    |                 |                |                                             |
|                                        | Pilih File                | ] Tidak ada file yang di | pilih    |                    |                 |                |                                             |
|                                        | Tormat pdf d              | engan maksimal 25mb      |          |                    |                 |                |                                             |
|                                        |                           |                          |          |                    | Cancel          | Submit         | klik                                        |
|                                        |                           |                          |          |                    |                 |                |                                             |